# 在8831系列IP电话上执行硬出厂重置

## 目录

<u>简介</u> <u>重置IP电话</u> <u>重置エ厂默认值</u> <u>硬出厂重置</u>

# 简介

本文档介绍如何在Cisco 8831系列IP电话上执行硬出厂重置,该重置会重置电话的所有网络和安全 设置。

## 重置IP电话

可以使用两种方法重置Cisco IP电话:出厂重置和硬出厂重置。

### 重置工厂默认值

要执行出厂重置,请导航至"应用">"管**理员设置">"重置设置"**。选择以下选项之一以将电话重置为出 厂默认设置:

- all
- 网络
- 安全

### 硬出厂重置

如果无法使用上一节所述的出厂重置方法,则可以尝试硬重置以获得类似的结果。但是,此方法直 接重置所有设置,不提供仅重置网络或安全设置的选项。

完成以下步骤以执行电话的硬出厂重置:

步骤1.从电话背面拔下以太网电缆以关闭电话。

注意:如果电话通过电源模块供电,则通过电源模块关闭电源。

步骤2.按住电话前侧的麦克风(MIC)按钮,如图所示。

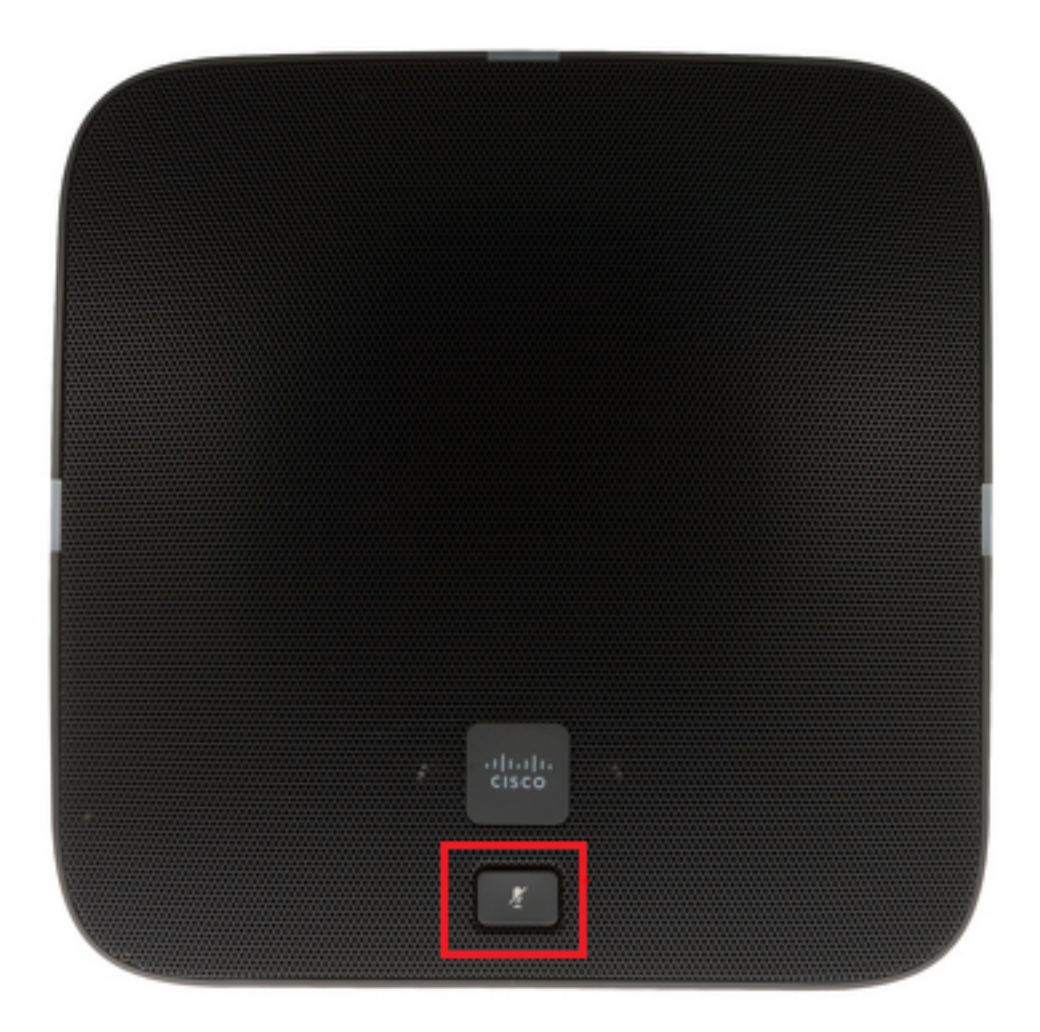

步骤3.继续按住MIC按钮并打开电话电源(插入以太网电缆或电源模块)。 当电话左、右和背面的 指示灯从绿色变为红色时,松开MIC按钮,如图所示。

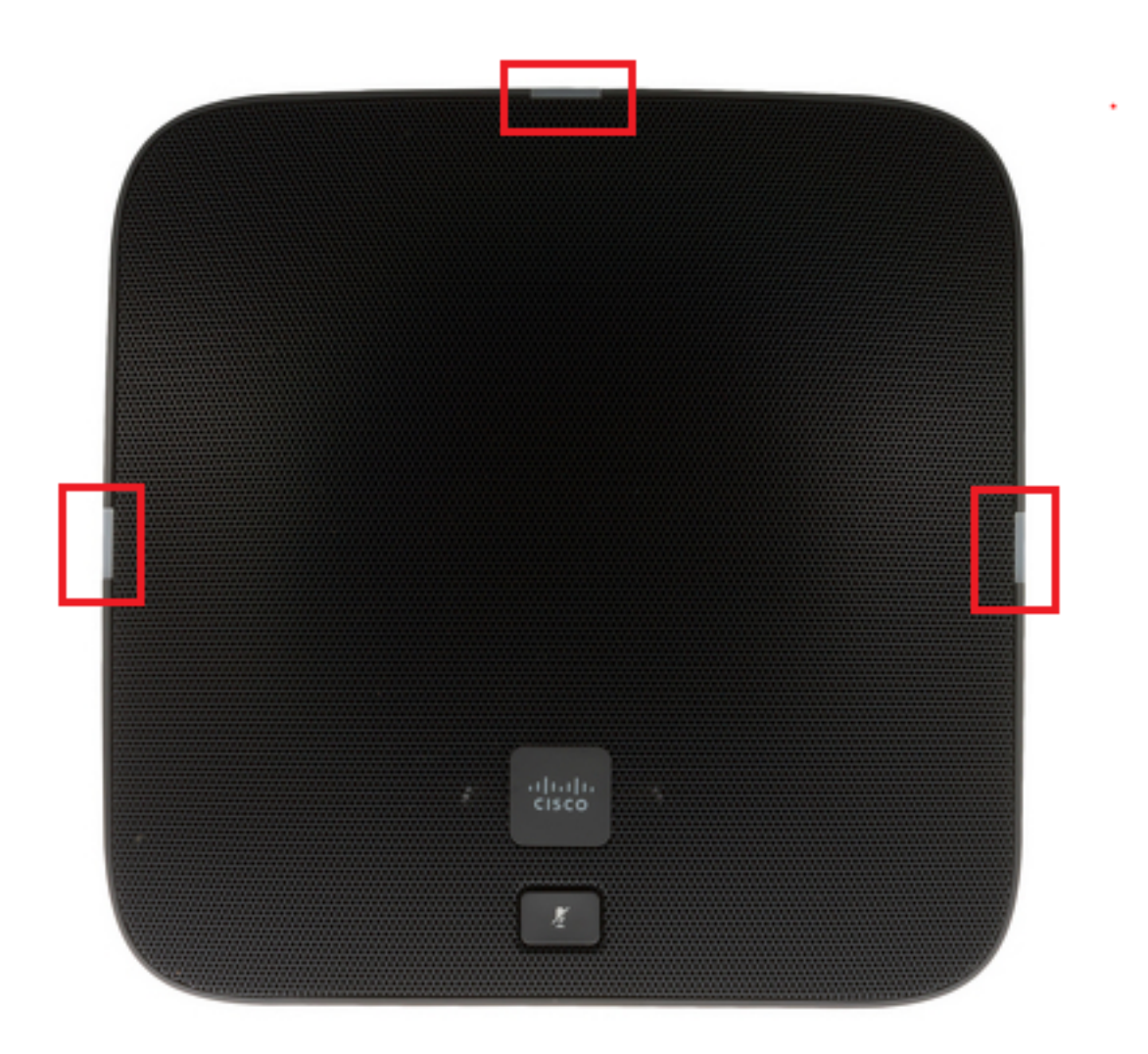

步骤4.按住MIC按钮约5秒,然后松开。指示灯应闪烁两次红色。

步骤5.按住MIC按钮。大约5秒后,指示灯应开始持续闪烁红色,这确认了电话的出厂重置。 单击此视频以查看步骤: